# CJKTOS Client Information System

Developed in collaboration between the Kentucky Department of Corrections and the University of Kentucky Center on Drug and Alcohol Research

August 2016

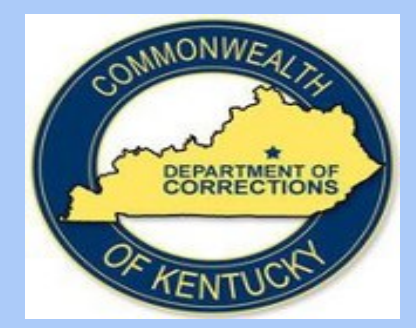

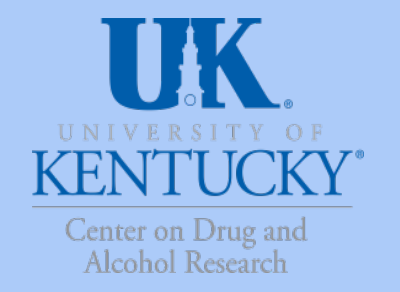

## What is CJKTOS?

 The Criminal Justice Kentucky Treatment Outcome Study (CJKTOS) was implemented in April 2005 to examine the effectiveness of corrections-based substance abuse treatment programs. CJKTOS includes baseline information collected from clients when they enter treatment and follow-up data one year after release from the correctional facility. This study compares client selfreport information from the two data collections times and produces reports on changes in substance use and criminal justice involvement one year after release.

## What will we learn from CJKTOS?

- Evidence that corrections-based substance abuse programs achieve desired outcomes is necessary to ensure continued funding and support.
- CJKTOS builds the data to support corrections-based substance abuse programs.
- CJKTOS answers key questions that legislators and funding agencies pose to recovery and treatment programs.

After participating in corrections-based services do clients....

- Report increased drug/alcohol use abstinence?
- Report involvement in positive social activities?
- Have increased employment capabilities and can they find stable jobs in the community?
- Have **decreased criminal justice** involvement?
- Report continued positive engagement with the recovery community?

## **CJKTOS Flowchart**

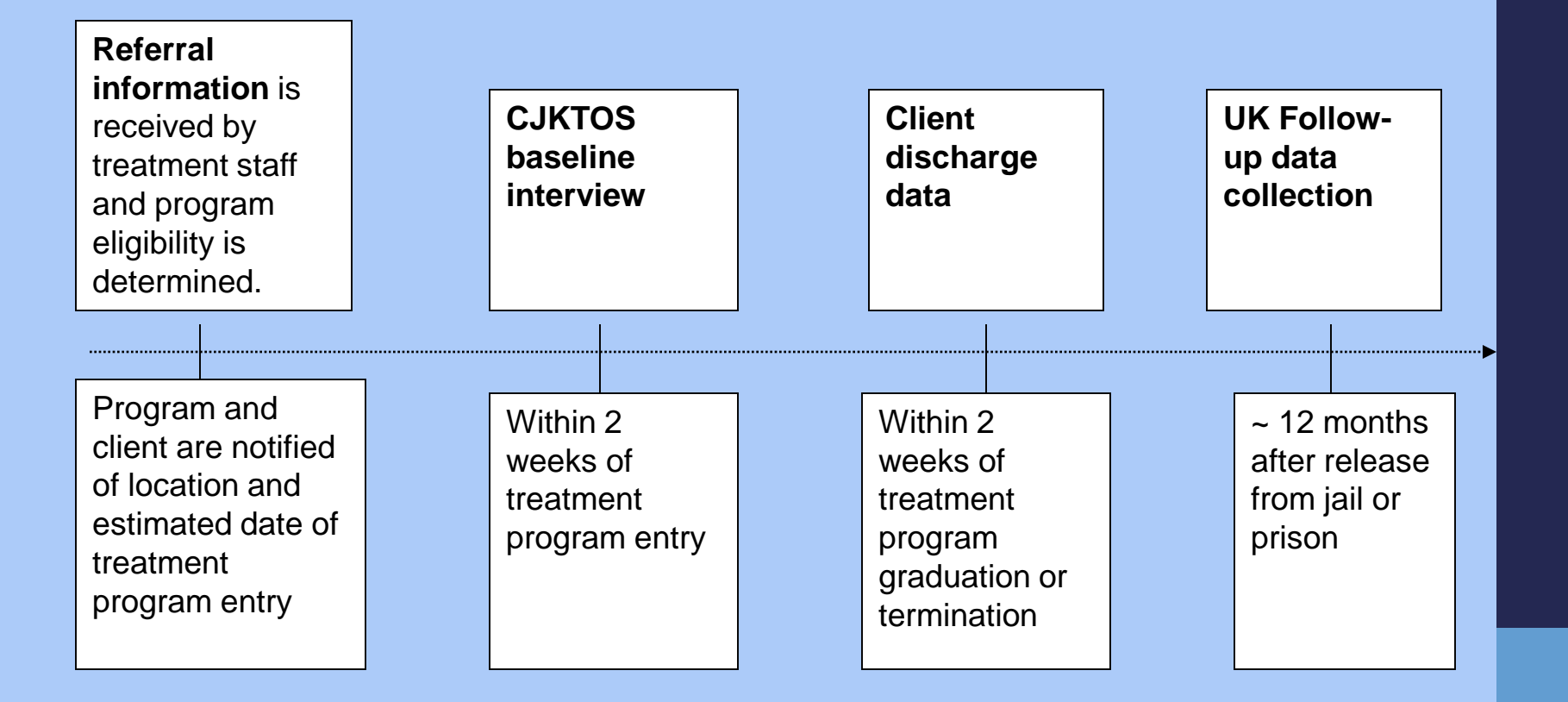

## The 3 parts of CJKTOS

Explain to the client that CJKTOS is a state funded study conducted by UK which collects information about substance abuse treatment programs in correctional institutes.

#### There are three parts to CJ-KTOS:

- 1. The Baseline assessment which collects data on alcohol and drug use, criminal justice involvement, employment and mental health of clients;
- 2. The Discharge data collection at graduation and/or termination;
- 3. The Treatment Outcome Study which is an opportunity to participate in a follow-up interview 12 months after treatment (only consent for this is obtained by the clinician UKCDAR will do the actual interview).

## CJKTOS baseline assessment

- Data categories include client self-report on:
  - Basic demographics (age, gender, marital status, race, ethnicity)
  - Substance use 30 days and 12 months before incarceration
  - Criminal justice involvement
  - Mental health status
- This is a self-report instrument. This means each question should be asked directly to the client and the client's response entered into the program. Never assume a response (i.e. gender, marital status, race)
- The assessment takes about 30-40 minutes to complete

## CJKTOS Client Information System (CIS)

### **CJKTOS Client Information System Overview**

#### Purpose

 The purpose of this training is to provide an overview of the Criminal Justice Kentucky Treatment Outcome Study (CJKTOS) Client Information System (CIS)

#### This Power Point will show you:

- How to log into the system with your individual username and password
- How to enter a CJKTOS baseline assessment in the CJKTOS CIS
- How to discharge a client from the CJKTOS CIS
- How to download and save baseline and discharge reports

## The CJKTOS website (Log-In Screen)

The CJKTOS Client Information System requires users to have a **unique case-sensitive user name** and **password** assigned to you. Once you have your user name and password, you may log on to the at <u>https://ukcdar.uky.edu/CJKTOS/index.php?r=cjktossite/login</u> By logging in, you are accepting the terms of use for the website and its contents.

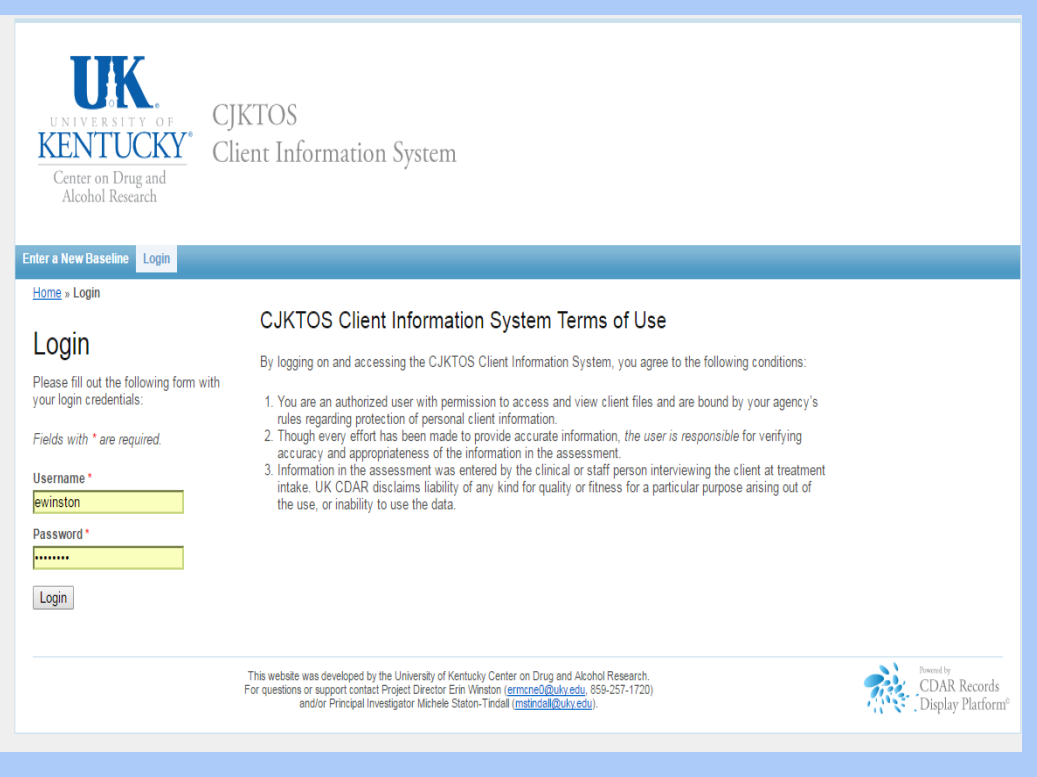

#### **Client Information System Navigation Tips**

Use the buttons and links within the Information Screen to move within client lists, to enter a new baseline or discharge, and to view or search for information.

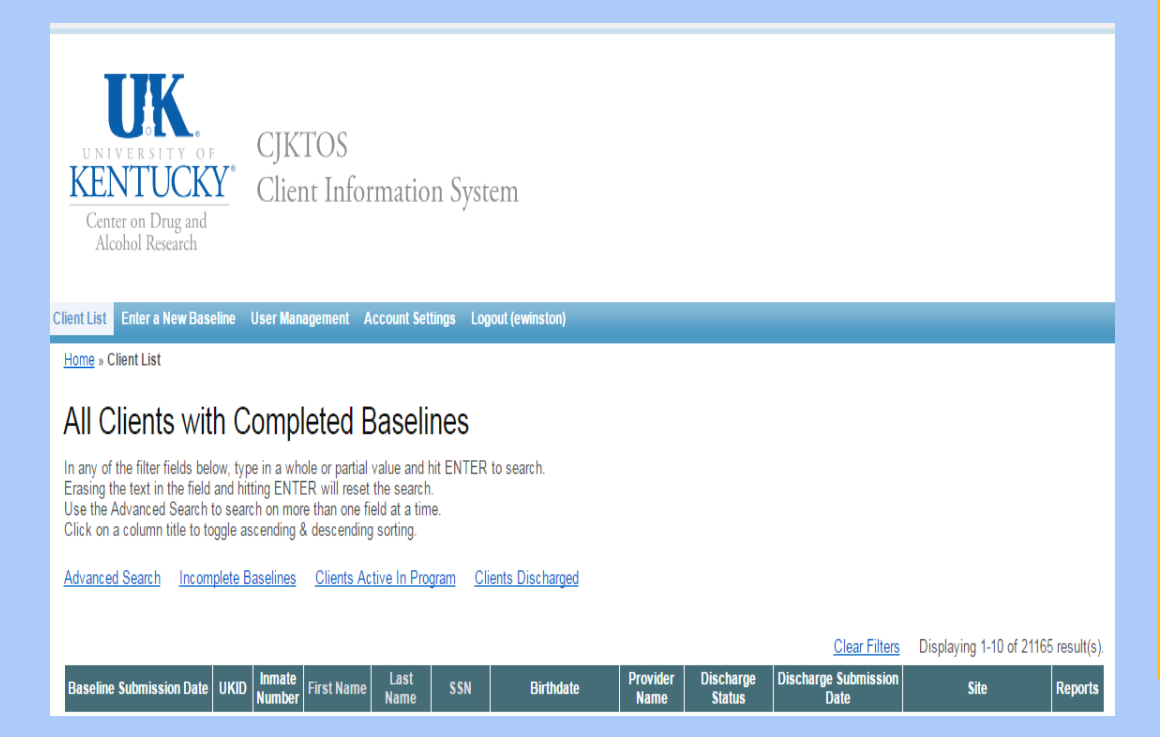

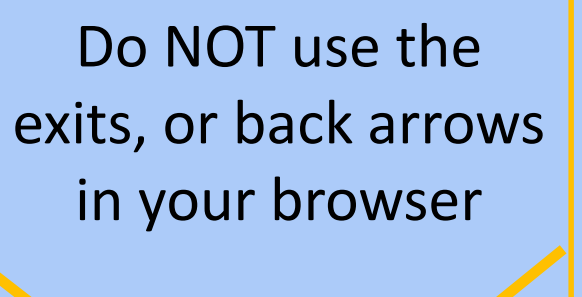

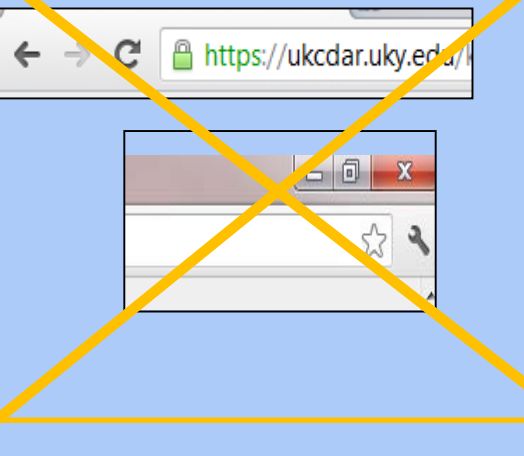

#### Home Screen – Sorting

When you login you will see all clients of your institution who have been entered. From here, you will can sort in ascending or descending order by clicking the column header (baseline submission date, first name, last name, inmate number, SSN, date of birth, provider name, discharge status, or discharge submission date). Clicking on any of these options will bring up the relevant information and allow you to perform whatever task is necessary. When you have completed all work, always click "**Logout**" at the top of the screen.

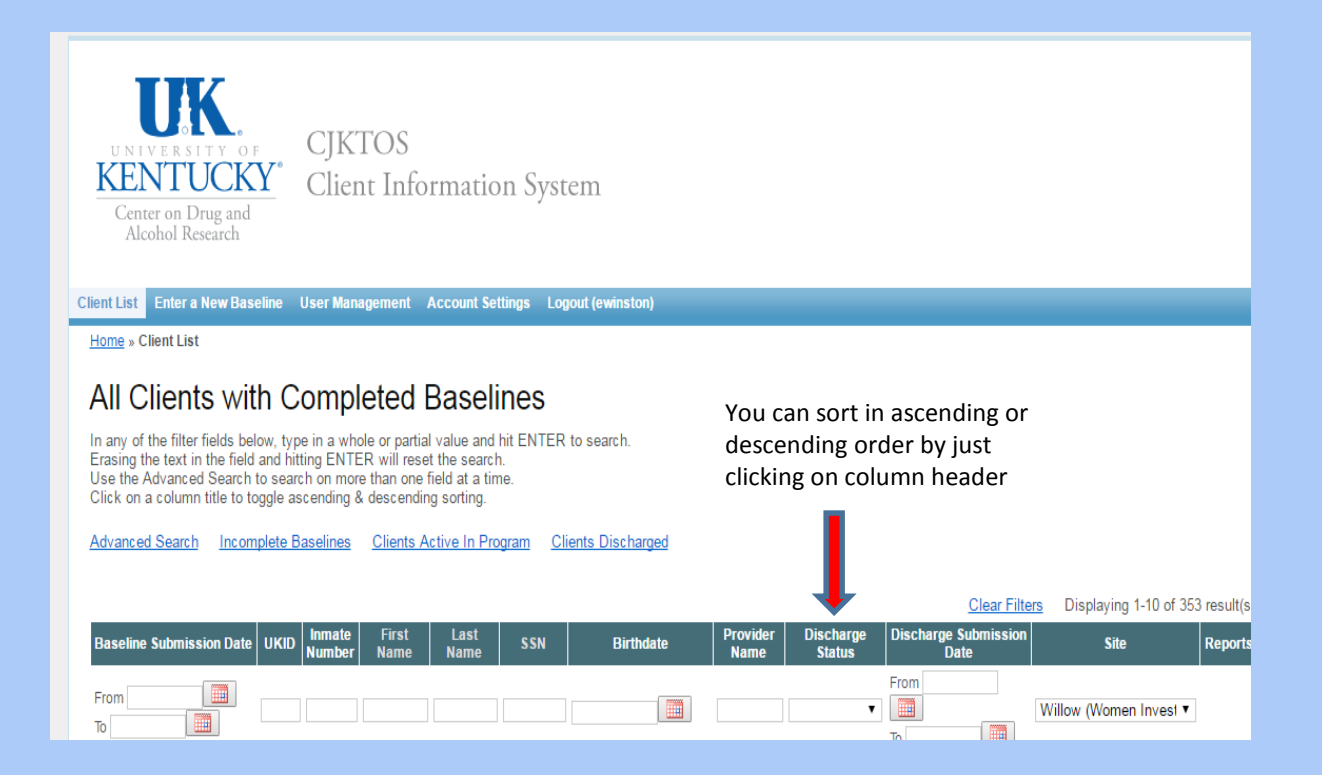

#### Home Screen – Filter & Search

When you login you will see all clients of your institution who have been entered.

From here, you will can search and filter by entering in relevant data in the **boxes below the column headers.** 

•If you want the client list to only show those who have not been discharged click the box below discharge status and choose "Not Discharged"

•If you want to see only your clients, type in your name in the box below provider name and only your clients will be shown

•If you want to search for a particular client you can type in their last name.

You can search for partial names or numbers, but you need a minimum of one letter or number in whatever field you want to search.

✤Always be sure to press <u>ENTER</u> on your keyboard to start your search.

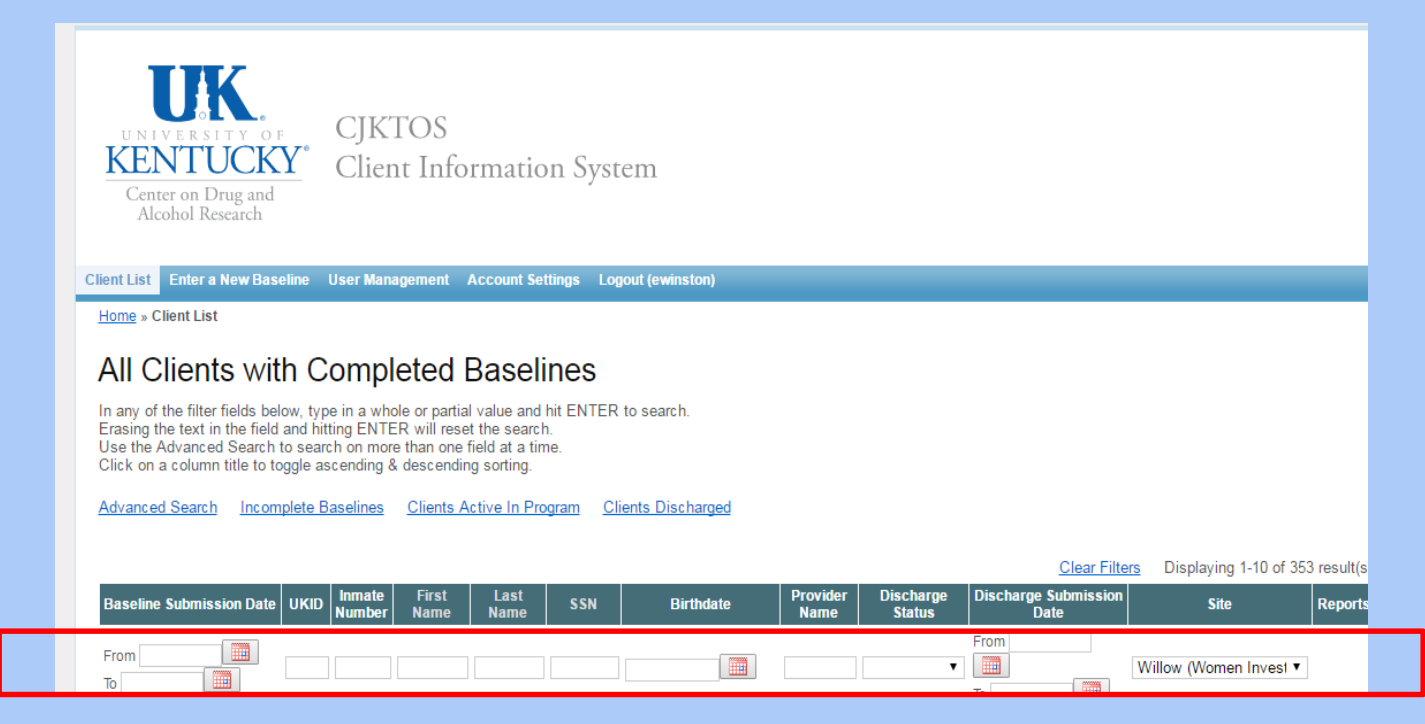

12

#### **Step 1: Enter a New Baseline**

 To be able to enter a CJKTOS baseline assessment, you will need to click on the "Enter a New Baseline" link found on your home screen.

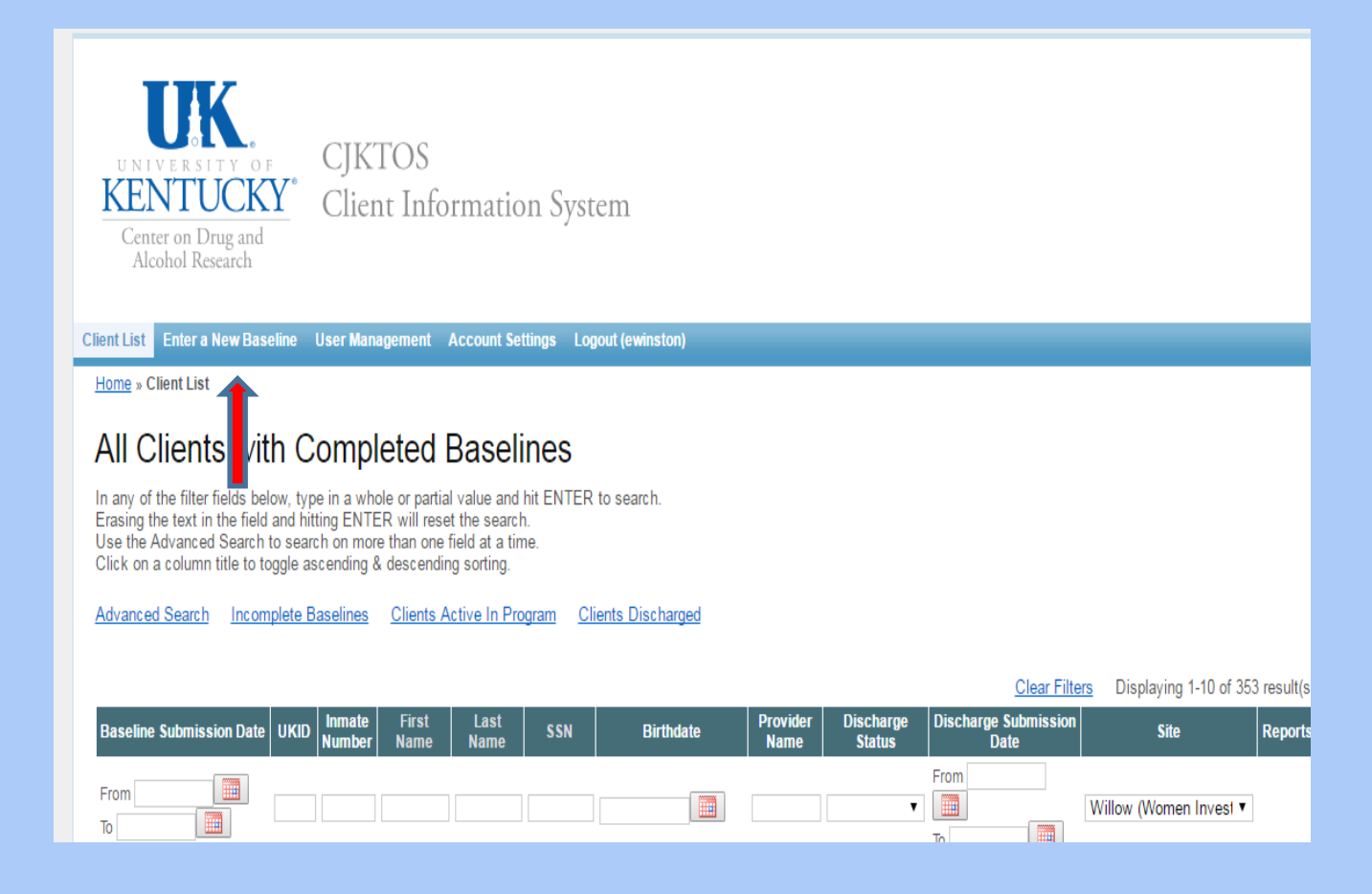

#### **Step 1: Enter a New Baseline**

- After you hit "Enter a New Baseline" you will be taken to this screen
- You will begin entering in the baseline assessment

| ADULT KENTU<br>TREATMENT OU                                                                       | JCKY<br>ITCOME STUDY                                                                                                    | 100%                                                                                                    |
|---------------------------------------------------------------------------------------------------|----------------------------------------------------------------------------------------------------|----------------------------------------------------------------------------------------------------|
| Demographics                                                                                      |                                                                                                    |                                                                                                    |
| Counselor, please answ<br>client.                                                                 | wer the following questions befor                                                                                         | e beginning the interview with the                                                                          |
| All client information is concrypted (or scrambled) accessed by authorized accessed by authorized | onfidential (with identifiers stored se<br>) such that only those with a specifi<br>staff. This information is used for m | eparately from intake responses), is<br>c key can read them, and can only be<br>atching service event data. |
| What is your program                                                                              | status?                                                                                                    |                                                                                                    |
| <ul> <li>Inmate (SAP)</li> </ul>                                                                  |                                                                                                    |                                                                                                    |
| Parolee (SAP)                                                                                     |                                                                                                    |                                                                                                    |
| <ul> <li>Jail Diversion</li> </ul>                                                                |                                                                                                    |                                                                                                    |
| O Parolee (CMHC)                                                                                  |                                                                                                    |                                                                                                    |
|                                                                                                   |                                                                                                    |                                                                                                    |
| The name of the client                                                                            | answering the survey is:                                                                                                  |                                                                                                    |
|                                                                                                   |                                                                                                    |                                                                                                    |
|                                                                                                   | First Name                                                                                                    | Last Name                                                                                                   |

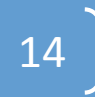

### **Tips for Completing the Baseline Assessment**

Once you begin the baseline assessment, you must complete all questions on each page before advancing. Please remember to use the buttons and features of the website for navigation:

•After completing a question page, always click "Next" to advance to the next set of questions.

If you need to go back to correct a previous answer, click the "Previous" button (never the browser "Back" buttons).
If you need to stop the survey, you can click "Resume Later" and finish at a later date. This can be found under the incomplete baseline tab.

•Or you can also click "Exit and clear survey", but remember, this will clear all answers and the survey will need to be repeated in its entirety.

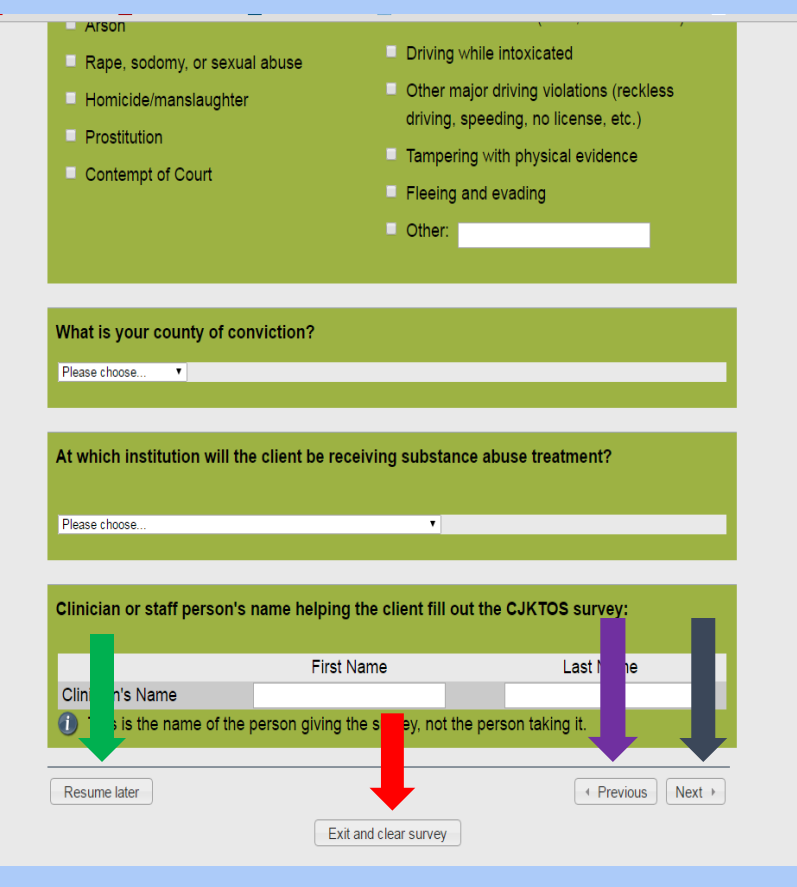

#### **Follow-up Study**

At the end of the baseline assessment, you will be asked to explain the CJKTOS follow-up study to the client. Read them the Explanation of Study found on the screen below and click "Next "to move on to the consent process

| Part Two of CJKTOS is a 2    | 0 minute telephone interview that takes place in about 12            |
|------------------------------|----------------------------------------------------------------------|
| months following release.    | The University of Kentucky is responsible for interviews in Part     |
| Two of CJKTOS. When the      | y call you for a follow-up phone interview, they remind you that     |
| this is part two of the "UK  | Health Follow-up Study." The interviewers never reveal your          |
| identity or that you were in | n substance abuse treatment. Clients who complete the second         |
| half of the survey are sent  | a <u>"thank you" check for \$20</u> from the University of Kentucky. |
| Remember, all of your info   | ormation is confidential. Your name will never be reported or        |
| even linked with the answ    | ers given in these surveys. When we write up reports they            |
| include overall findings ab  | oout the entire group of participants, not individuals. We have a    |
| Federal Certificate of Conf  | identiality that prohibits us from even revealing information        |
| about a person under a co    | urt order. Your responses to these questions are well protected.     |
|                              |                                                                      |
| Please read over the cons    | ent form and decide if you'd be willing to complete Part Two of      |

16

Next →

Previous

Exit and clear survey

Resume later

### **Follow-up Study Consent Form**

After you explain the follow-up study to the client the consent form will be shown on the screen.

| TREATME                                                                                             | INT OUTCOME STUDY                                                                                                    |
|----------------------------------------------------------------------------------------------------|----------------------------------------------------------------------------------------------------|
| Consent Form                                                                                        |                                                                                                    |
| Correctio                                                                                           | ons/Detention Consent to Participate In a Treatment Outcome Study                                                                                                    |
|                                                                                                    | University of Kentucky Medical Center                                                                                                    |
|                                                                                                    | Center on Drug and Alcohol Research                                                                                                    |
|                                                                                                    | UK HEALTH FOLLOW-UP STUDY                                                                                                    |
|                                                                                                    |                                                                                                    |
|                                                                                                    |                                                                                                    |
|                                                                                                    |                                                                                                    |
| WHY ARE YOU E                                                                                       | BEING ASKED TO TAKE PART IN THIS RESEARCH?                                                                                                    |
| <b>WHY ARE YOU E</b><br>You are being inv                                                           | BEING ASKED TO TAKE PART IN THIS RESEARCH?<br>ited to take part in a follow-up treatment outcome study because you are a client                                                                                                    |
| WHY ARE YOU E<br>You are being inv<br>of a state-funded                                             | BEING ASKED TO TAKE PART IN THIS RESEARCH?<br>ited to take part in a follow-up treatment outcome study because you are a client<br>I substance abuse treatment program (SAP) in a correctional facility or local                                                                                                    |
| WHY ARE YOU E<br>You are being inv<br>of a state-funded<br>detention center. I                      | BEING ASKED TO TAKE PART IN THIS RESEARCH?<br>ited to take part in a follow-up treatment outcome study because you are a client<br>I substance abuse treatment program (SAP) in a correctional facility or local<br>If you take part in this study, you will be one of about 2,000 people per year to do                                                                                    |
| WHY ARE YOU E<br>You are being inv<br>of a state-funded<br>detention center. I<br>so. This research | BEING ASKED TO TAKE PART IN THIS RESEARCH?<br>ited to take part in a follow-up treatment outcome study because you are a client<br>I substance abuse treatment program (SAP) in a correctional facility or local<br>If you take part in this study, you will be one of about 2,000 people per year to do<br>study is separate from your taking part in counseling services in the substance |

#### WHO IS DOING THE STUDY?

The Principal Investigator in charge of the study is. Dr. Michele Staton Tindall, who is an Assistant Professor at the University of Kentucky. Robert Walker, M.S.W., L.C.S.W., Dr. Carl Leukefeld, Erin McNees, M.P.A. and Dr. Tom Jackson also work with the study. Other professionals who work with the investigators as study staff may assist them or act for them.

#### **Informed Consent**

A hard copy of the consent form should be given to the client. The most recent consent form can always be found on our CJKTOS website: <u>http://cdar.uky.edu/cjktos/forms.html</u>

Remember that participation is completely voluntary and refusal to participate involves no penalty, loss of benefits, or reduction/change in treatment.

If the client is chosen for the follow-up interview 12 months after their release, a UK staff person will call the phone numbers the client gives as contacts and the client will be asked almost the same questions as in the baseline interview.

Treatment outcome data helps improve treatment across the state and clients will be paid \$20 for completing a 12 month follow-up interview.

The only risk is that the client might feel uncomfortable remembering times when he/she was unhappy or distressed.

Explain that all information is confidential, kept in locked files, and contact information is kept separately from CJKTOS data. **Risk of personal disclosure is minimal.** 

### **Follow-up Study Consent Form**

The ENTIRE consent form should be explained to the client. Then choose whether or not the client **agrees or does not agree** to participate in the study at the bottom of the screen.

with you.

#### WHAT ELSE DO YOU NEED TO KNOW?

This study is funded by the Kentucky Department of Corrections to better understand the treatment of substance abuse in state-funded programs. You will be told if any new information is learned which may influence your willingness to continue taking part in this study.

#### FOLLOW-UP CONDITIONS

I also understand that 12 months post-release, when the University is contacting me for a follow-up interview, I may be living in a treatment facility, institution, or prison. I consent to being contacted in any of these facilities if the University has located me for an interview.

- B hoosing the appropriate option below, the client agrees to being contacted by
- te hone in approximately 12 months following release for a follow-up interview.

#### Choose one of the following answers

- I agree to participation in the research study
- I do NOT agree to participation in the research study
- (1) About one in five people are contacted for a second interview

Resume later

| <ul> <li>Previous</li> </ul> | Next → |
|------------------------------|--------|
|------------------------------|--------|

Exit and clear survey

### **Locator Information for Follow-up Study**

If the client agrees to participate in the follow-up study, you will be prompted to enter in locator information.

**REMEMBER**, the more information we have, the better the chance the client will be located and able to complete the follow-up interview. Gather as much information as you can.

Even partial contact information including cities, street names, and phone or cell numbers is helpful.

| Follow-up Study Status         Thank you for agreeing to be in the follow-up study! The last part of the survey asks for some simple locator information that is important to help the UK Health Follow-up Study call you for the second interview. UK will use this information ONLY to locate you for a follow-up interview. Like all the rest of the responses you have just given, the locator information is stored encrypted in a password-protected file to which only approved study staff has access.         Please provide as much information as possible so that you can be contacted in 12 months following release for Part Two of CJKTOS, the UK Health Follow-up Study.         Client's address number and street name                                                                                                    | ADULT KENTUCKY<br>TREATMENT OUTCOME STUDY                                                                                                    | 100%                                                                                                    |
|----------------------------------------------------------------------------------------------------|----------------------------------------------------------------------------------------------------|----------------------------------------------------------------------------------------------------|
| Thank you for agreeing to be in the follow-up study! The last part of the survey asks for some simple locator information that is important to help the UK Health Follow-up Study call you for the second interview. UK will use this information ONLY to locate you for a follow-up interview. Like all the rest of the responses you have just given, the locator information is stored encrypted in a password-protected file to which only approved study staff has access.  Please provide as much information as possible so that you can be contacted in 12 months following release for Part Two of CJKTOS, the UK Health Follow-up Study.  Please provide as much information as possible so that you can be contacted in 12 months following release for Part Two of CJKTOS, the UK Health Follow-up Study.  Client's address number and street name Client's city name Difference in the following release for Part Two of CJKTOS, the UK Health Follow-up Study. | Follow-up Study Status                                                                                                    |                                                                                                    |
| some simple locator information that is important to help the UK Health Follow-up Study<br>call you for the second interview. UK will use this information ONLY to locate you for a<br>follow-up interview. Like all the rest of the responses you have just given, the locator<br>information is stored encrypted in a password-protected file to which only approved study<br>staff has access.<br>Please provide as much information as possible so that you can be contacted in 12<br>months following release for Part Two of CJKTOS, the UK Health Follow-up Study.<br>Please provide as much information as possible so that you can be contacted in 12<br>months following release for Part Two of CJKTOS, the UK Health Follow-up Study.<br>Client's address number and street name<br>Client's apartment number (if applicable)<br>Client's city name                                                                                                    | Thank you for agreeing to be in the follow-u                                                                                                    | o study! The last part of the survey asks for                                                                                                    |
| Please provide as much information as possible so that you can be contacted in 12 months following release for Part Two of CJKTOS, the UK Health Follow-up Study.  Please provide as much information as possible so that you can be contacted in 12 months following release for Part Two of CJKTOS, the UK Health Follow-up Study.  Client's address number and street name Client's apartment number (if applicable) Client's city name                                                                                                    | some simple locator information that is impor-<br>call you for the second interview. UK will us<br>follow-up interview. Like all the rest of the re-<br>information is stored encrypted in a passwo<br>staff has access. | ortant to help the UK Health Follow-up Study<br>se this information ONLY to locate you for a<br>sponses you have just given, the locator<br>rd-protected file to which only approved study |
| Please provide as much information as possible so that you can be contacted in 12 months following release for Part Two of CJKTOS, the UK Health Follow-up Study.         Client's address number and street name         Client's apartment number (if applicable)         Client's city name                                                                                                    | Please provide as much information as poss<br>months following release for Part Two of CJ                                                                                                    | sible so that you can be contacted in 12<br>KTOS, the UK Health Follow-up Study.                                                                                                    |
| Client's address number and street name Client's apartment number (if applicable) Client's city name                                                                                                    | Please provide as much information as p<br>months following release for Part Two o                                                                                                    | oossible so that you can be contacted in 12<br>f CJKTOS, the UK Health Follow-up Study.                                                                                                    |
| Client's apartment number (if applicable) Client's city name                                                                                                    | Client's address number and street name                                                                                                    |                                                                                                    |
|                                                                                                    | Client's apartment number (if applicable)                                                                                                    |                                                                                                    |
| Cillent's state name                                                                                                    | Client's city name                                                                                                    |                                                                                                    |
| Client's zip code                                                                                                    | Client's zip code                                                                                                    |                                                                                                    |

20

### **Submitting Completed Baseline Assessment**

When you reach the end of the baseline assessment, you will reach the Thank You screen. Be sure and click on the **"Submit"** button at the bottom of the screen to complete the process and return to your client list

| ink vou                                                                             |                                                                                                    |
|-------------------------------------------------------------------------------------|----------------------------------------------------------------------------------------------------|
|                                                                                     |                                                                                                    |
| Pleas                                                                               | e click on the "Submit" button to record your answers                                                                                                    |
|                                                                                     |                                                                                                    |
| To print the answers<br>redirected to the CJ<br>your client's name,                 | s of this baseline: Click on the "Submit" button. Your browser will be<br>KTOS Client Information System. Log into the system and search for<br>SSN and/or date of birth. Then click on the "Baseline" link within the<br>Reports column. |
| To print the answers<br>redirected to the CJ<br>your client's name,<br>Resume later | s of this baseline: Click on the "Submit" button. Your browser will be<br>KTOS Client Information System. Log into the system and search for<br>SSN and/or date of birth. Then click on the "Baseline" link within the<br>Reports column. |

### **Discharging a Client**

 Discharge data should be entered any time a client terminates or graduates from the treatment program

 Discharge data is entered via your program "Client List" found on the CJKTOS Client Information System home page

 Find the client and select the "Start Discharge" link and follow the prompts

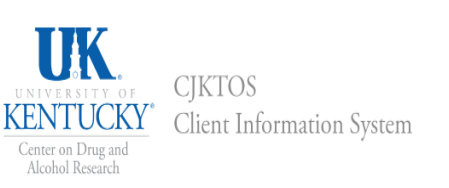

#### Client List Enter a New Baseline User Management Account Settings Logout (ewinston)

Home » Client List

#### All Clients with Completed Baselines

In any of the filter fields below, type in a whole or partial value and hit ENTER to search. Erasing the text in the field and hitting ENTER will reset the search. Use the Advanced Search to search on more than one field at a time. Click on a column title to toggle ascending & descending sorting.

Advanced Search Incomplete Baselines Clients Active In Program Clients Discharged

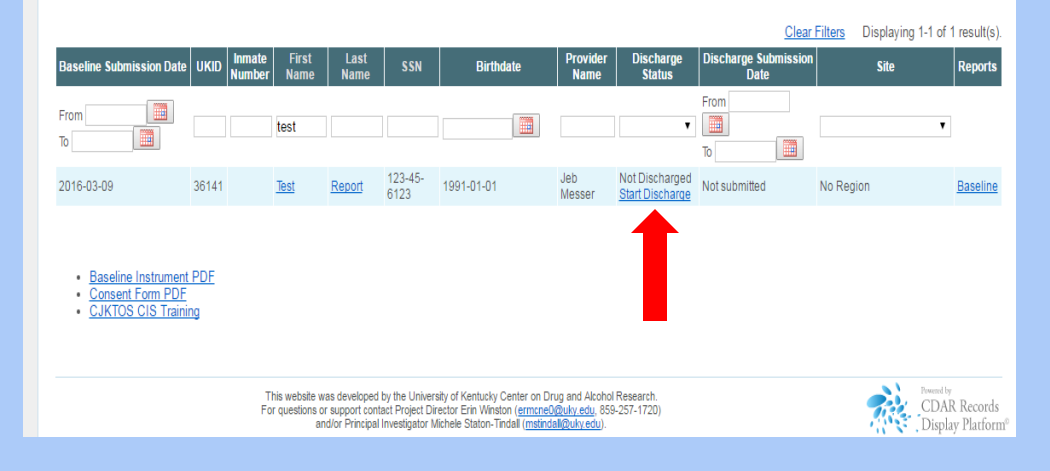

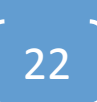

#### How to Access Baseline and Discharge Reports

- The baseline and discharge reports will be available for each client who has completed an assessment/discharge
- To view reports, click on your client from the list of clients and click on the "Baseline" or "Discharge" links found under the Reports column.
- When you click the link, the report will begin generating. It will take a minute or two to load.
   When complete, you will return to the View Client screen

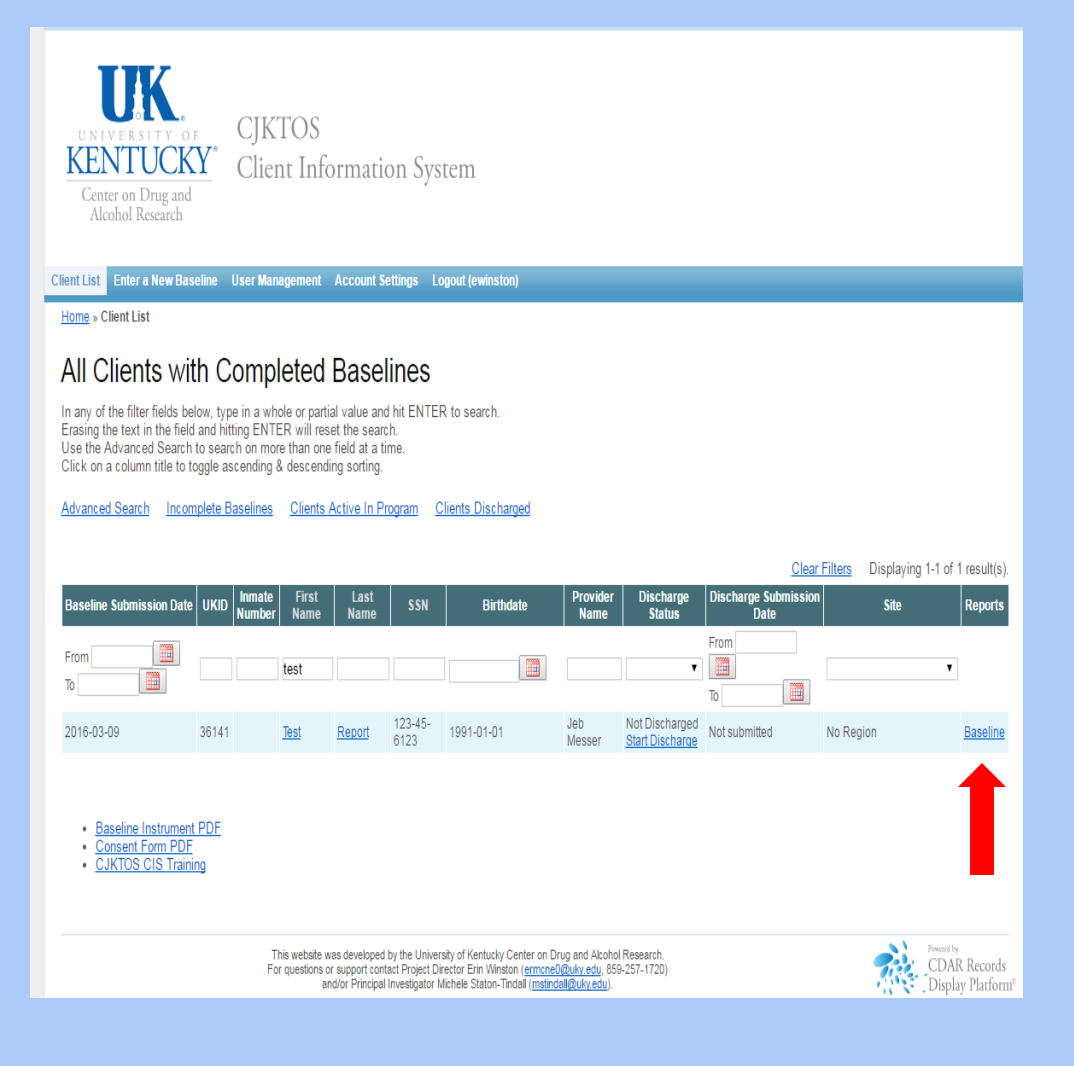

## **Summary**

Using the new CJKTOS Client Information System you can:

- Enter new clients into the system
- Discharge clients from the system
- View, save, and print reports

## **Questions? Need more help?**

Consult the CJKTOS website:

http://cdar.uky.edu/cjktos/

### Contact:

Erin McNees Winston erin.mcnees@uky.edu 859-257-1720